## Ustawienia połączenia do serwera

Synchronizacja HTTP

| SYNCHRONIZACJA HTTP |          |
|---------------------|----------|
| Główny              |          |
| ID Klienta          |          |
| Hasło klienta       |          |
| onfiguracja         | aplikacj |

Konfiguracja aplikacji Comarch Mobile, Synchronizacja HTTP

- [Główny] nazwa serwera, z którym będzie dokonywana synchronizacja
- [ID Klienta] nazwa tenanta
- [Hasło klienta] hasło dla tenanta

Po naciśnięciu wybranej opcji, w otwartym przez aplikację oknie należy wprowadzić odpowiednie dane do połączenia z serwerem. Zmiany można zapisać naciskając przycisk **[OK]**, bądź unieważnić naciskając na przycisk **[Anuluj]**.